## How to look refilling history of balance

- → Goto top menu "**Settings**"
- → Press on "GPS Monitoring" tab

| Settings for                  | account, trackers, p               | ersonal details, balance                 | e refilling, change of pa                       | ssword and other d                           | data. | GPS | Live 🕻 | GPS Tra     | cking   |
|-------------------------------|------------------------------------|------------------------------------------|-------------------------------------------------|----------------------------------------------|-------|-----|--------|-------------|---------|
|                               |                                    |                                          |                                                 | _/                                           |       | •   | MON    | ITORING AND | TRAVELS |
|                               |                                    | -                                        |                                                 |                                              |       |     |        |             |         |
|                               |                                    |                                          |                                                 |                                              |       |     |        |             |         |
| account settings              | / GPS monitorin                    | ng 7 Travel ONLIN                        | E / Friends / A                                 | Affiliate program                            |       |     |        |             |         |
| > Profile set                 | / GPS monitorin<br>ettings   Comp  | any profile   Notif                      | E / Friends / /                                 | Affiliate program<br>Password                |       |     |        |             |         |
| > Profile set                 | / GPS monitorin                    | any profile   Notif                      | E / Friends / A                                 | Password                                     |       |     |        |             |         |
| > Profile se                  | / GPS monitorin                    | ng 🌱 Travel ONLIN<br>any profile   Notif | E / Friends / A<br>fication channels  <br>Profi | Affiliate program<br>Password<br>le settings |       |     |        |             |         |
| Account settings > Profile se | / GPS monitorin<br>ettings   Comp. | ng 🕇 Travel ONLIN<br>any profile   Notif | E / Friends / A<br>fication channels  <br>Profi | Password<br>Passtord                         |       |     |        |             |         |

## → Press on "Finance"

| Home                                                                                     | GPS Monitoring                                                                                                    | Travel Online          | Tracks stora                                                                                      | ge Tools                                                              | Soft Se                                                                                                    | ettings (                                                                                                    | Contacts                                                          | # En                                                                                                    | Sign Out               |
|------------------------------------------------------------------------------------------|----------------------------------------------------------------------------------------------------|------------------------|---------------------------------------------------------------------------------------------------|-----------------------------------------------------------------------|----------------------------------------------------------------------------------------------------|----------------------------------------------------------------------------------------------------|-------------------------------------------------------------------|----------------------------------------------------------------------------------------------------|------------------------|
| Settings fo                                                                              | or account, trackers, p                                                                                                    | ersonal details, balar | sce ofilling, change                                                                              | of password and other d                                               | ata.                                                                                                    | GPS                                                                                                    | Live                                                              | GPS Tra                                                                                                    | TRAVELS                |
| lap   Man                                                                                | agement   Log                                                                                                    | Geofences              | Reports   Fina                                                                                    | ance   Plans & Prici                                                  | ing   How                                                                                                    | to connect a                                                                                                    | tracker                                                           | Available                                                                                                    | models                 |
| <ul> <li>Payments</li> </ul>                                                             | history   Refilling                                                                                                    | ) history   Issue      | ed invoices   C                                                                                   | ertificates                                                           |                                                                                                    |                                                                                                    |                                                                   | Plan: Pro<br>Balance: 4                                                                                            | ofessional<br>4.59 EUR |
|                                                                                          |                                                                                                    |                        | Pa                                                                                                | yments history                                                        |                                                                                                    |                                                                                                    |                                                                   |                                                                                                    |                        |
| Total debits                                                                             | for current month: 0                                                                                                    | .16 EUR                | at month or pact m                                                                                | worth                                                                 |                                                                                                    |                                                                                                    |                                                                   |                                                                                                    |                        |
| Download C                                                                               | ompiete report in Exc                                                                                                    | er formac for currer   | it month or past in                                                                               | ionin.                                                                |                                                                                                    |                                                                                                    |                                                                   |                                                                                                    |                        |
|                                                                                          |                                                                                                    |                        |                                                                                                   |                                                                       |                                                                                                    |                                                                                                    |                                                                   |                                                                                                    |                        |
|                                                                                          |                                                                                                    |                        | Rec                                                                                               | cent transactions                                                     |                                                                                                    |                                                                                                    |                                                                   |                                                                                                    |                        |
|                                                                                          |                                                                                                    |                        | Red                                                                                               | cent transactions                                                     |                                                                                                    | ded Bade                                                                                                    |                                                                   |                                                                                                    | uned to be             |
|                                                                                          |                                                                                                    |                        | Ree                                                                                               | cent transactions                                                     |                                                                                                    | <<< Back                                                                                                    | 1 2 3                                                             | 3 4 5 Fon                                                                                                    | ward >>>               |
| Service                                                                                  |                                                                                                    |                        | Ree<br>Debiting date                                                                              | cent transactions Debiting amount                                     | Device                                                                                                    | <<< Back                                                                                                    | 1 2 3<br>Ser                                                      | 3 4 5 For                                                                                                    | ward >>>               |
| Service<br>Payment f                                                                     | for device as per pl<br>anal"                                                                                                    | an                     | Debiting date                                                                                     | Debiting amount                                                       | Device<br>b4626a570<br>RealTimeTr<br>, Real Time                                                                                                    | <<< Back<br>C3ad7368<br>аскег для Andie<br>e Gps Tracker A                                                                                                    | 1 2 3<br>Ser<br>rold 2.5                                          | 3 4 5 For<br>rvice cost                                                                                            | ward >>><br>th         |
| Service<br>Payment f<br>"Profession<br>Payment f                                         | for device as per pl<br>onal"<br>for device as per pl<br>onal"                                                                   | an                     | Debiting date           2023-07-02           2023-07-01                                           | Debiting amount 0.08 EUR 0.08 EUR                                     | Device<br>b4626a570<br>RealTimeTr<br>, Real Time<br>b4626a570<br>RealTimeTr<br>, Real Time                                                                                     | <<< Back<br>3ad7368<br>acker gris And<br>e Gps Tracker A<br>3ad7368<br>racker gris And<br>acker gris And<br>e Gps Tracker A                                                                                                    | 1 2 3<br>Ser<br>roid 2.5<br>roid 2.5                              | 3     4     5     For       rvice cost       EUR per moni       EUR per moni                                       | ward >>><br>th         |
| Service<br>Payment f<br>"Professio<br>Payment f<br>"Professio<br>Payment f               | for device as per pl<br>onal"<br>for device as per pl<br>onal"<br>for device as per pl<br>onal"                                  | an<br>an               | Red<br>Debiting date<br>2023-07-02<br>2023-07-01<br>2023-06-30                                    | Debiting amount 0.08 EUR 0.08 EUR 0.08 EUR 0.08 EUR                   | Device<br>b4626a570<br>RealTimeTr<br>, Real Time<br>b4626a570<br>RealTimeTr<br>, Real Time<br>b4626a570<br>RealTimeTr<br>, Real Time                                           | Sad7368<br>аскег для Andie<br>Gps Tracker A<br>Gad7368<br>таскег для Andie<br>Gps Tracker A<br>Gad7368<br>таскег для Andie<br>Gps Tracker A<br>Charter A<br>Charte | 1 2 :<br>ser<br>roid 2.5<br>roid 2.5<br>roid 2.5                  | 3     4     5     For       rvice cost       EUR per moni       EUR per moni       EUR per moni                    | ward >>><br>th<br>th   |
| Service<br>Payment f<br>"Professio<br>Payment f<br>"Professio<br>Payment f<br>"Professio | for device as per pl<br>onal"<br>for device as per pl<br>onal"<br>for device as per pl<br>onal"<br>for device as per pl<br>onal" | an<br>an<br>an         | Debiting date           2023-07-02           2023-07-01           2023-06-30           2023-06-29 | Debiting amount 0.08 EUR 0.08 EUR 0.08 EUR 0.08 EUR 0.08 EUR 0.08 EUR | Device<br>b4626a570<br>RealTimeTr<br>, Real Time<br>b4626a570<br>RealTimeTr<br>, Real Time<br>b4626a570<br>RealTimeTr<br>, Real Time<br>b4626a570<br>RealTimeTr<br>, Real Time | sad7368<br>acker для Andie<br>Gps Tracker A<br>sad7368<br>racker для Andie<br>Gps Tracker A<br>sad7368<br>racker для Andie<br>Gps Tracker A<br>sacker для Andie<br>Gps Tracker A<br>sacker для Andie<br>Gps Tracker A                                                                                                    | 1 2 Ser<br>roid 2.5<br>roid 2.5<br>roid 2.5<br>pp 2.5<br>roid 2.5 | 3     4     5     For       rvice cost       EUR per moni       EUR per moni       EUR per moni       EUR per moni | th<br>th<br>th         |

## Press on "Refilling history" tab

Last update: 2023/07/03 how\_to\_look\_refilling\_history\_of\_balance https://help.livegpstracks.com/doku.php?id=how\_to\_look\_refilling\_history\_of\_balance 09:39

|       | seconds for account, tra                             | evers, personal octans, balance re                                    | miny, change of password and other data. | Liv                    | e GPS Tracking                                 |       |
|-------|------------------------------------------------------|-----------------------------------------------------------------------|------------------------------------------|------------------------|------------------------------------------------|-------|
| <<< 1 | Map   Management                                     | Le   Geofences   Rep                                                  | orts   Finance   Plans & Pricing         | How to connect a track | er   Available models                          |       |
|       | > Payments history                                   | Refilling history   Issued in                                         | voices   Certificates                    |                        | Plan: <i>Professional</i><br>Balance: 4.51 EUR | Refil |
|       | Total deposit into the acc<br>Download complete repo | ount for current month: <b>0</b><br>rt in Excel format for current mo | Account refilling history                |                        |                                                |       |
|       |                                                      |                                                                       | Recent transactions                      |                        |                                                |       |
|       | Refilling date                                       | Amount                                                                | Payment service                          | Payment note           |                                                |       |
|       | 2023-06-19                                           | 5 EUR                                                                 | Certificate                              |                        |                                                |       |

On the page you can see the total amount of replenishment of the balance for the current month, a detailed table with the history of replenishment and download data in Excel format

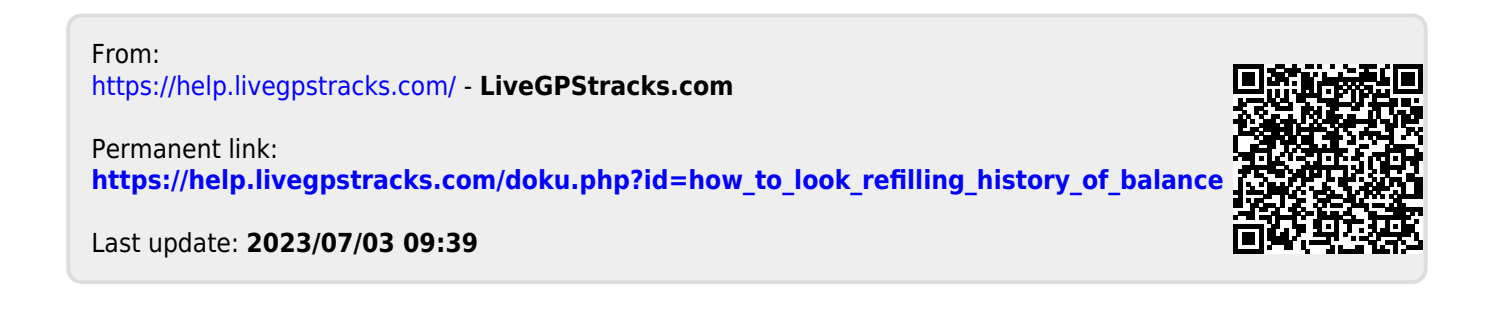